# Canon

## Satera MF5730

セットアップシート

#### ーはじめにお読みぐださい

このたびはCanon Satera MF5730をお買い上げいただき、ありがとうございます。 このセットアップシートは、Satera MF5730の設定について説明しています。本製品をお使い になる前に、このガイドに従って正しく設定してください。

### 同梱品の確認

次のものが揃っているかご確認ください。

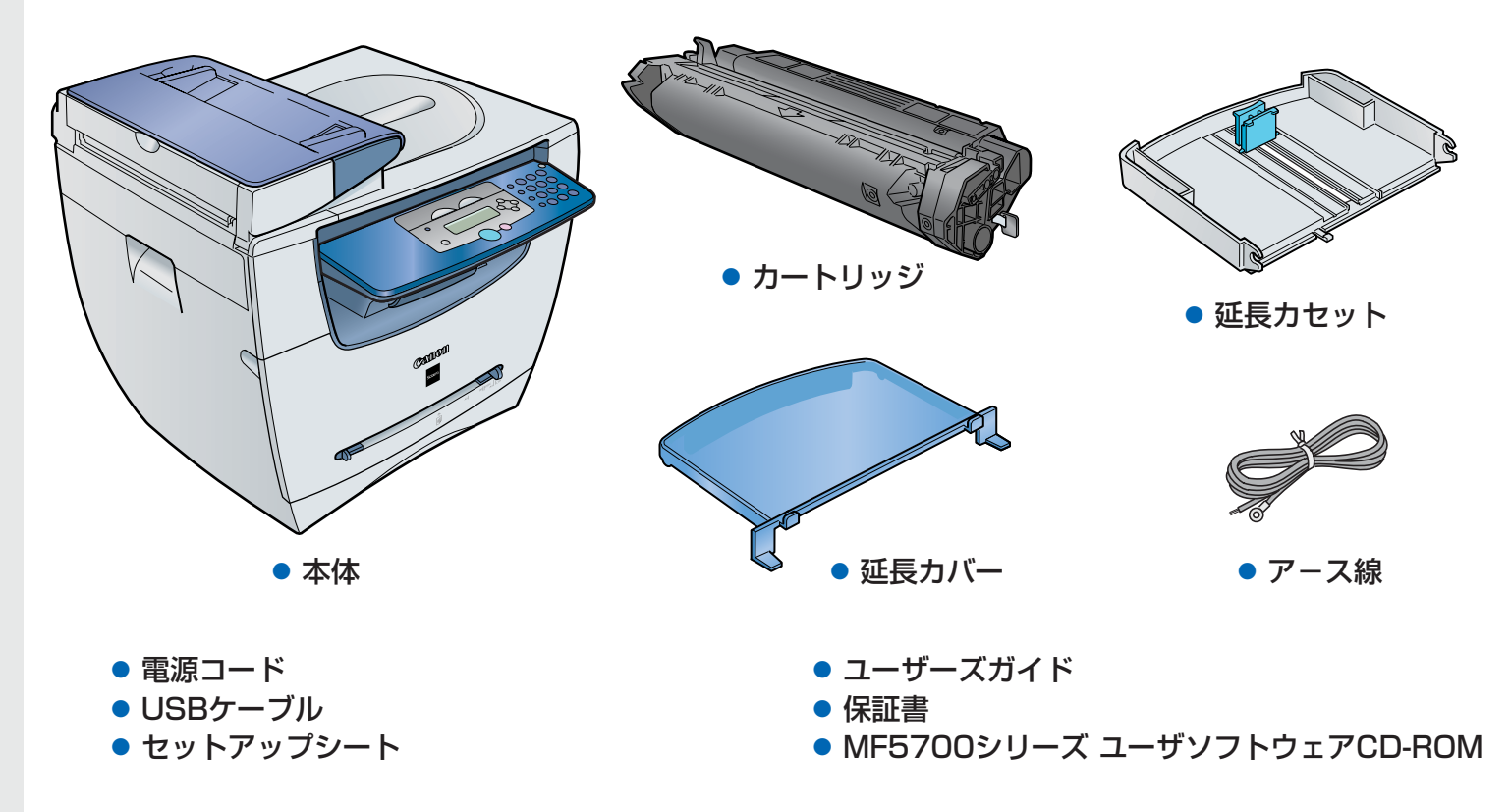

#### Ø ¥€

● 同梱のキヤノンCartridge U Starterで約1,500枚(A4 で印字率4%)印刷できます。

#### 本製品をセットアップする前に

- 1 本体を平らで安定した面に設置してください。
- 2 本体の外側についている運搬用のテープをすべてはがしてください。 下記の図を参考にして、本体に収められているカセットの左右にあるテープとスペーサーも はがしてください。

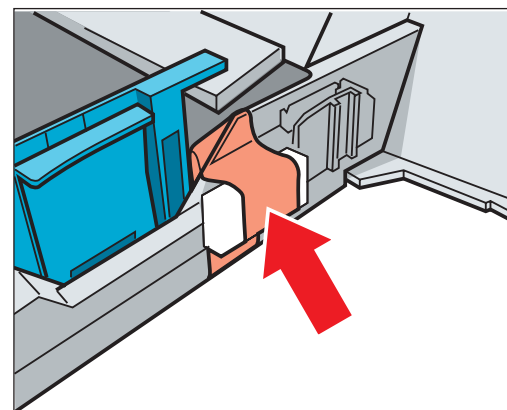

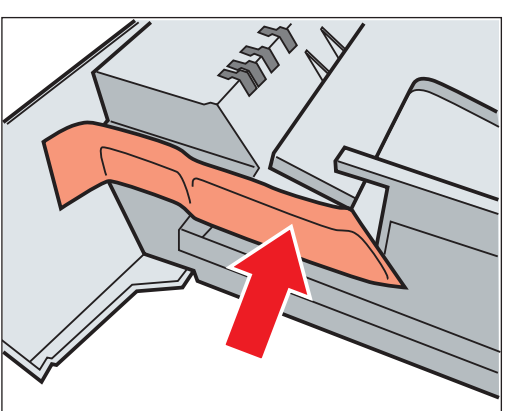

🎽 カートリッジをセットする

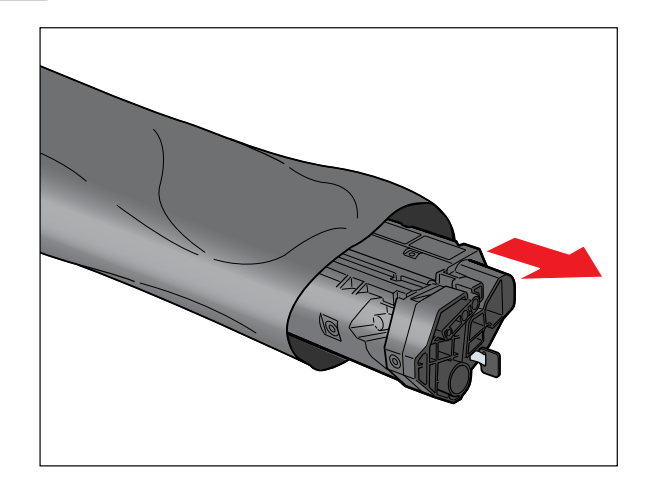

1 カートリッジを保護袋から取り出します。この保護袋は、使用する場合がありますので捨てずに保管しておいてください。

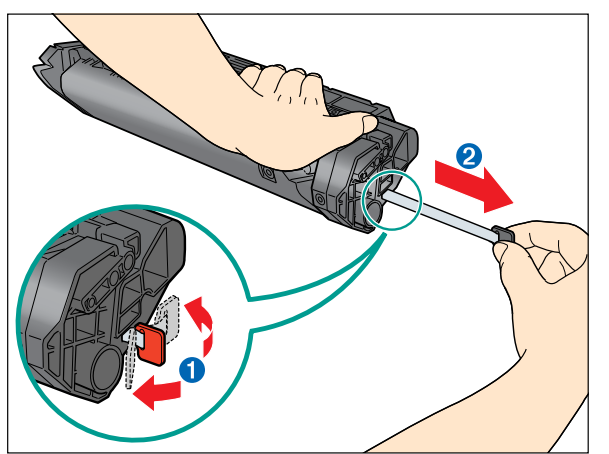

3 カートリッジを平らで安定した台などに置き、片手でカートリッジを押さえながら、もう一方の手でタブ①を折り曲げ、テープ2を完全に引き抜きます。

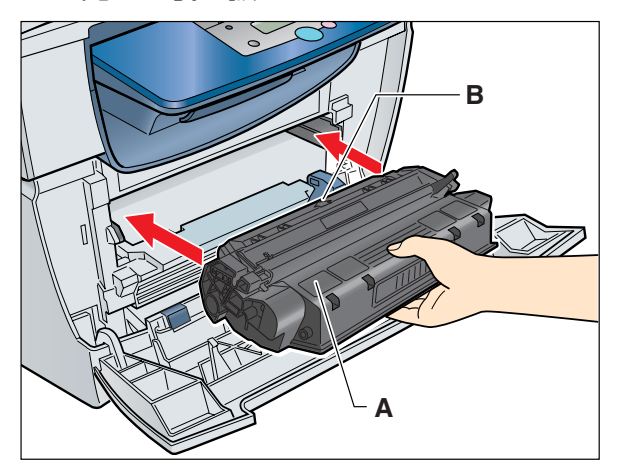

5 カートリッジ両側の突起を本体内部のガイド に合わせ、説明ラベル(A)および矢印(B)が 上を向くようにカートリッジを持ち、カート リッジが完全に収まるまで水平に押し込みま す。

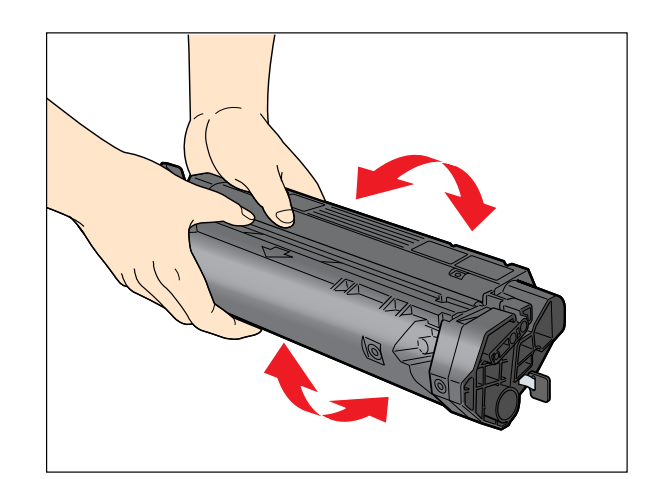

**2** カートリッジをゆっくりと数回振って、 トナーを均一にならします。

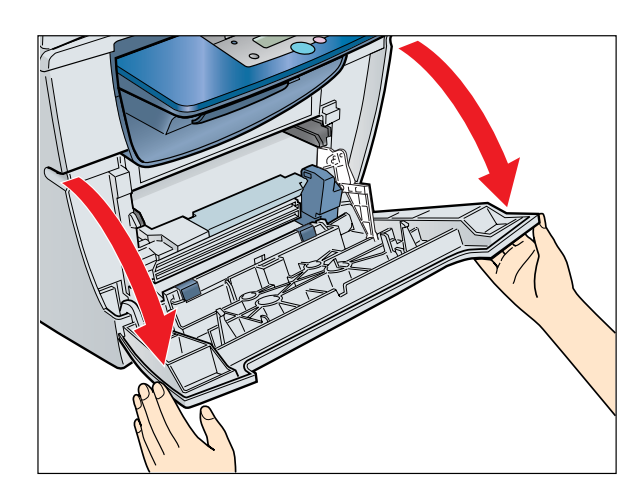

4本体のフロントカバーを開きます。

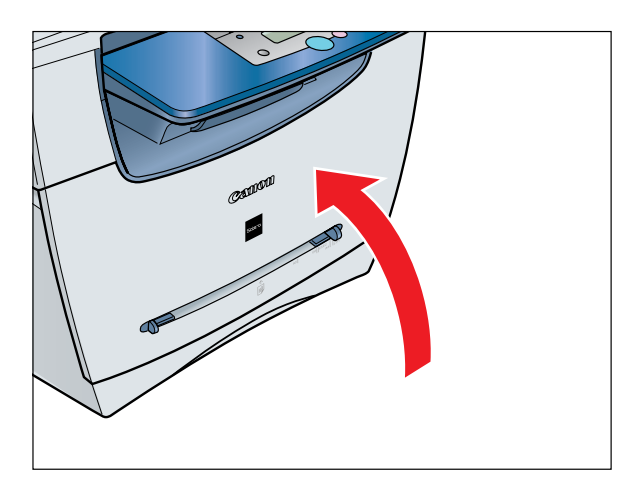

6本体のフロントカバーを閉じます。

カセットの組み立ておよび用紙のセット

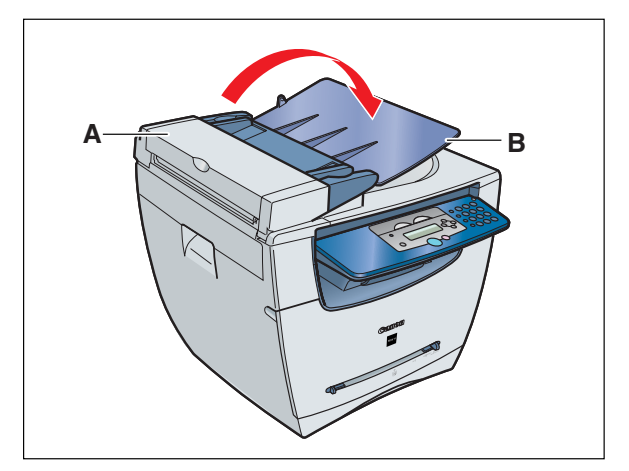

1 ADF(A)を軽く押さえて、原稿給紙トレイ (B)を矢印の方向に開きます。

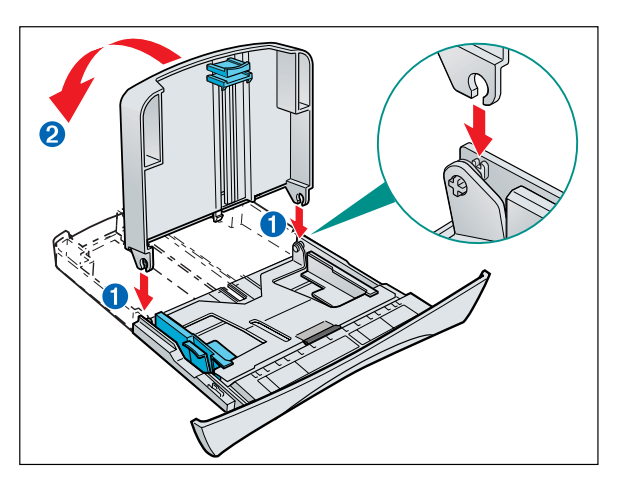

3 延長カセットをカセットに取り付けます。差 し込み口1の軸に直角に差し込んでください。 接合部分がかみ合ったら、延長カセットを図 のように倒します2。

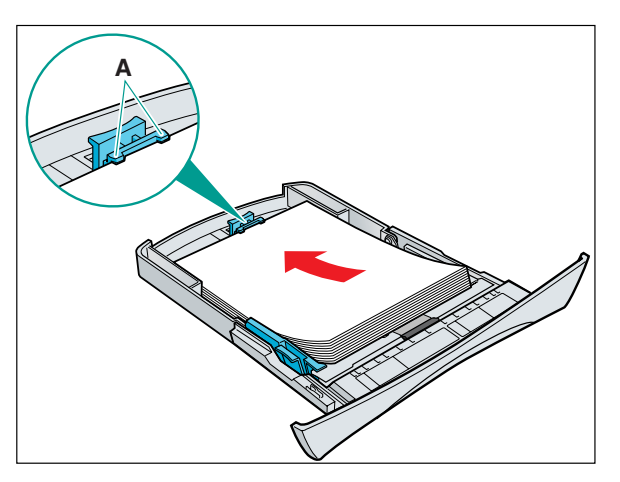

5 カセットに用紙をセットします。セットした用紙の高さがペーパーガイドのツメ(A) より下にあることを確認してください。

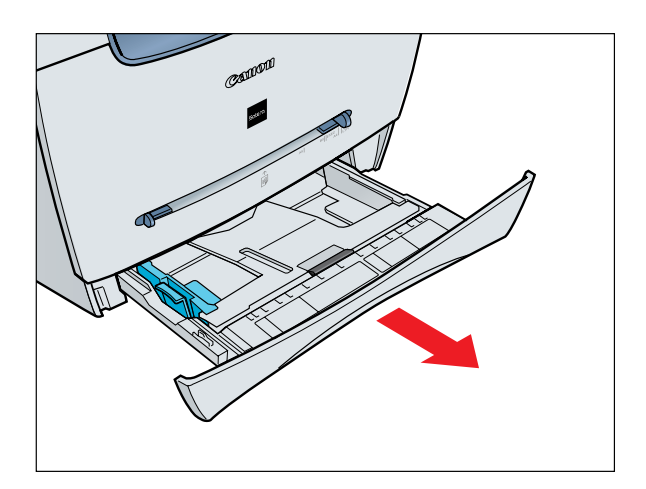

2本体からカセットを完全に抜き出します。
 ジメモ

カセットはまっすぐに引き出してください。
 斜めに引っ張ると、本体内部の紙有無レバーを損傷することがあります。

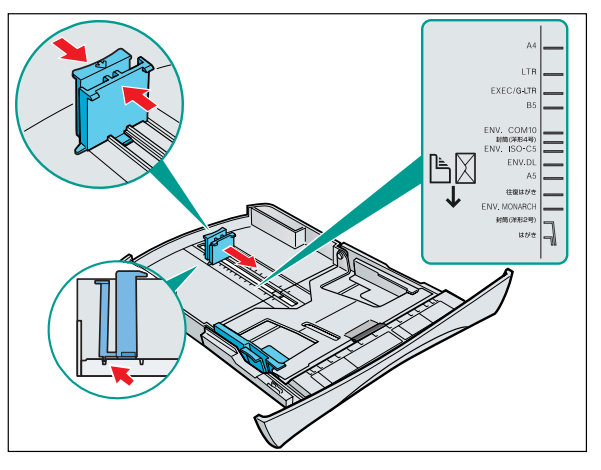

- - ペーパーガイドが用紙サイズの溝にきちん と収まっていることを確認してください。

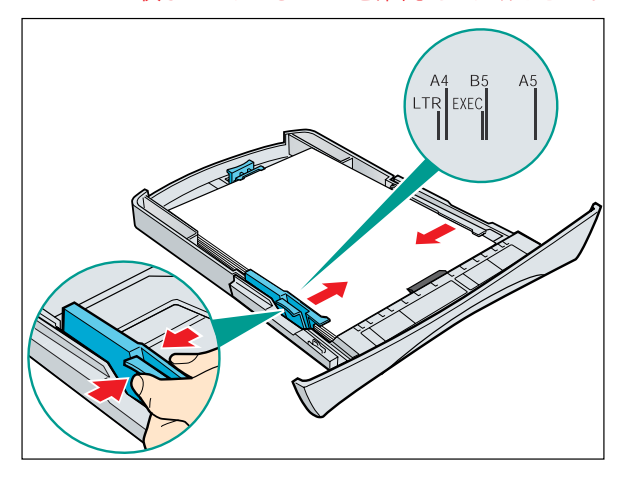

6 用紙のサイズに合わせて、左右のペーパー ガイドをスライドさせて調節します。

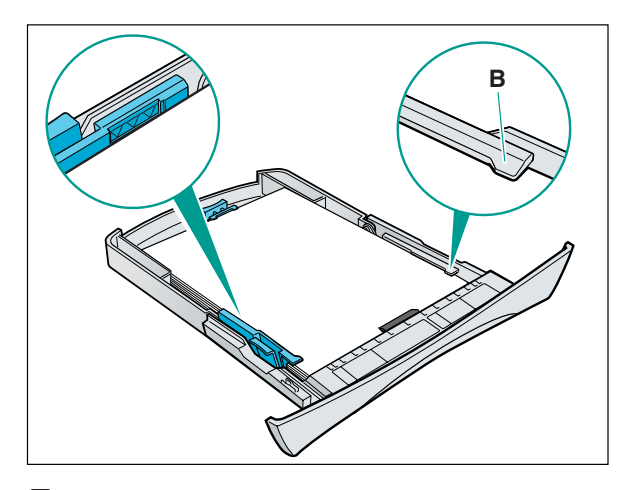

7 セットした用紙の縁を揃えます。 セットした用紙の高さがペーパーガイド の▼▼▼ 印を超えたり用紙の両側がツメ (B)からはみ出したりしていないことを確認 してください。

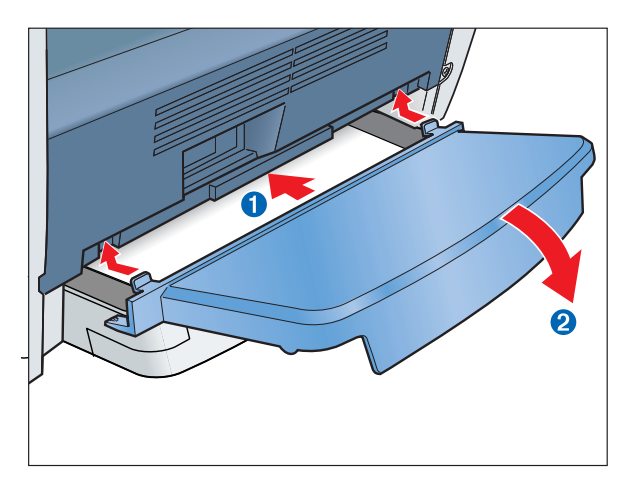

9 延長カバーのツメを本体後部の差し込み 口1に差し込み、延長カバーがその真下の 延長カセットに接触するまでゆっくりと下 方に倒します2。

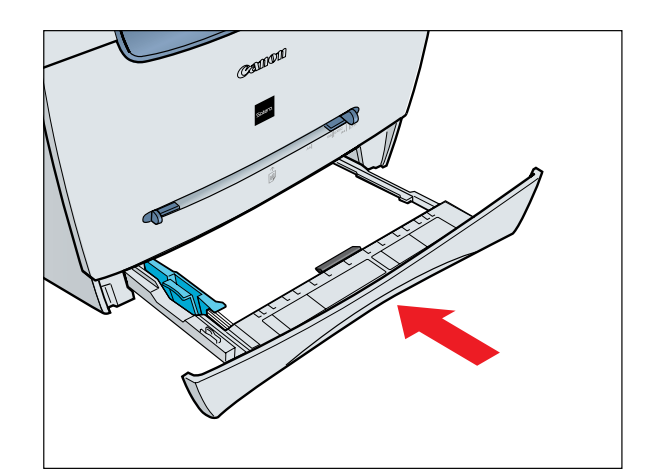

8 カセットを本体正面から奥まで完全に押し込みます。

Ø メモ

 カセットを完全に押し込まないと紙づまりの 原因になります。

#### ●重要

カセットは斜めに押し込まないでください。
 本体内部の紙有無レバーを損傷することがあります。

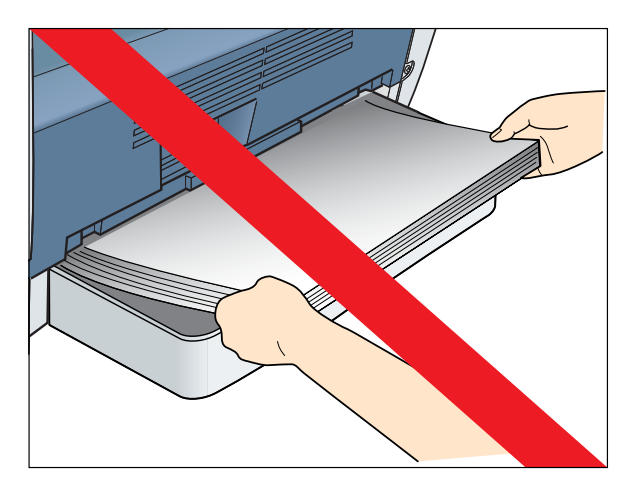

●重要

本体後部から用紙をセットしないでください。後部から用紙をセットしますと、本体内部の紙送り部品を損傷することがあります。

ウラ面へ

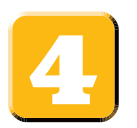

## 電源コードを接続する

- 付属の電源コードを本体の裏側にある電源コネクタに差し込みます①。
  アース線を接続する場合は、電源コード差し込み口の右側のアース端子のねじをドライバーでゆる め、アース線をはさみ、ねじを回して固定します。
- 2 アース線をアース端子に接続した後、電源コードのプラグを電源コンセントに差し込みます2。

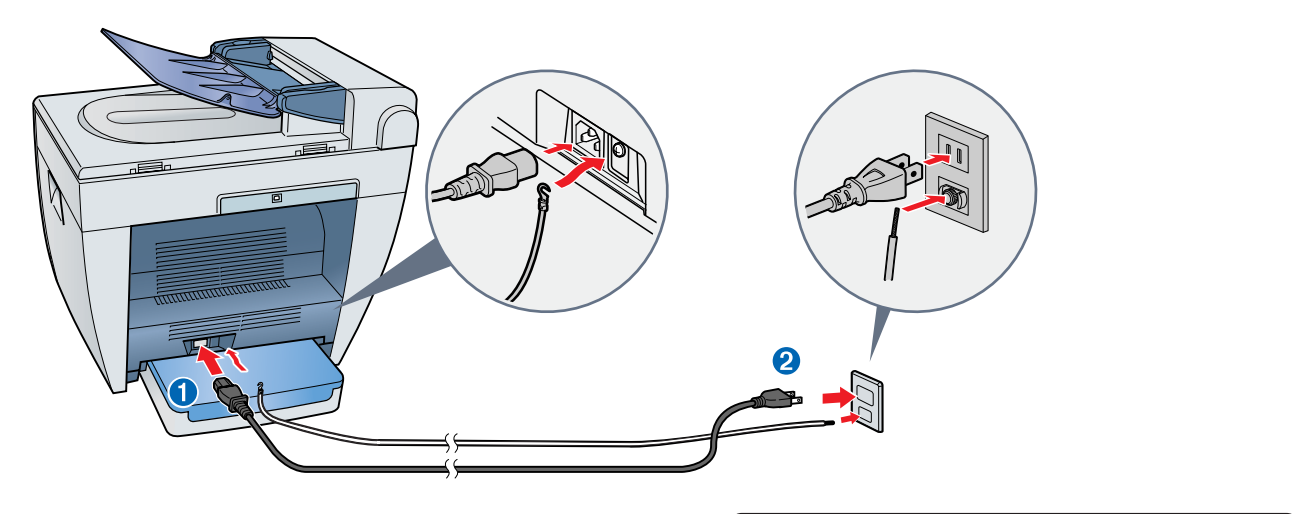

**3** 電源を接続すると、ディスプレイに待受画面が表示されます。

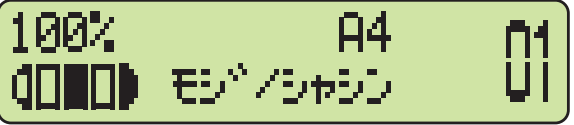

#### ●重要

● 本体の設置および取り扱いに関する重要な安全説明については、「ユーザースガイド」の「安全にお使いい ただくために」を参照してください。

Ø メモ

ディスプレイに正しい用紙サイズが表示されていることを確認します。詳細は、「ユーザースガイド」の「2章 用紙の取り扱い」を参照してください。

# 5

## ソフトウェアのインストール

- - ソフトウェアをインストールする前に、USBケーブルを接続しないでください。ソフトウェアをインストー ルする前にUSBケーブルを接続し、[新しいハードウェアの検出ウィザード]画面が表示された場合は、[キャ ンセル]をクリックしてUSBケーブルを外してください。
- - ここでは、Windows XPを例にとって説明しています。Windows 98/Me/2000をお使いの場合は、ソ フトウェアガイド(ユーザソフトウェアCD-ROMに入っています)を参照してください。
  - Windows 2000/XPをお使いの場合は、管理者モードでログオンしてソフトウェアをインストールして ください。
- 1 お使いのコンピュータの電源を入れます。
- すべてのアプリケーションを終了させてください (ウィルスチェックプログラムを含みます)。
- 3 ユーザソフトウェアCD-ROMをCD-ROMドライブ にセットします。
- **4** MFセットアップ画面が表示されたら、[ドライバ のインストール]をクリックします。
  - MFセットアップ画面が表示されない場合は、[スタート]
    → [マイコンピュータ]をクリックします。CD-ROMアイコンを開き、[Setup (Setup.exe)]をダブルクリックしてください。
- 5 [MF ドライバ インストール] をクリックします。

6 MF ドライバ - セットアップウィザード画面が表示 されたら、[はい]をクリックして画面の説明に従い ます。

7 インストールが完了したら、[終了]をクリックして MF ドライバ - セットアップウィザード画面を閉じ ます。

続けてMF Toolboxをインストールします。

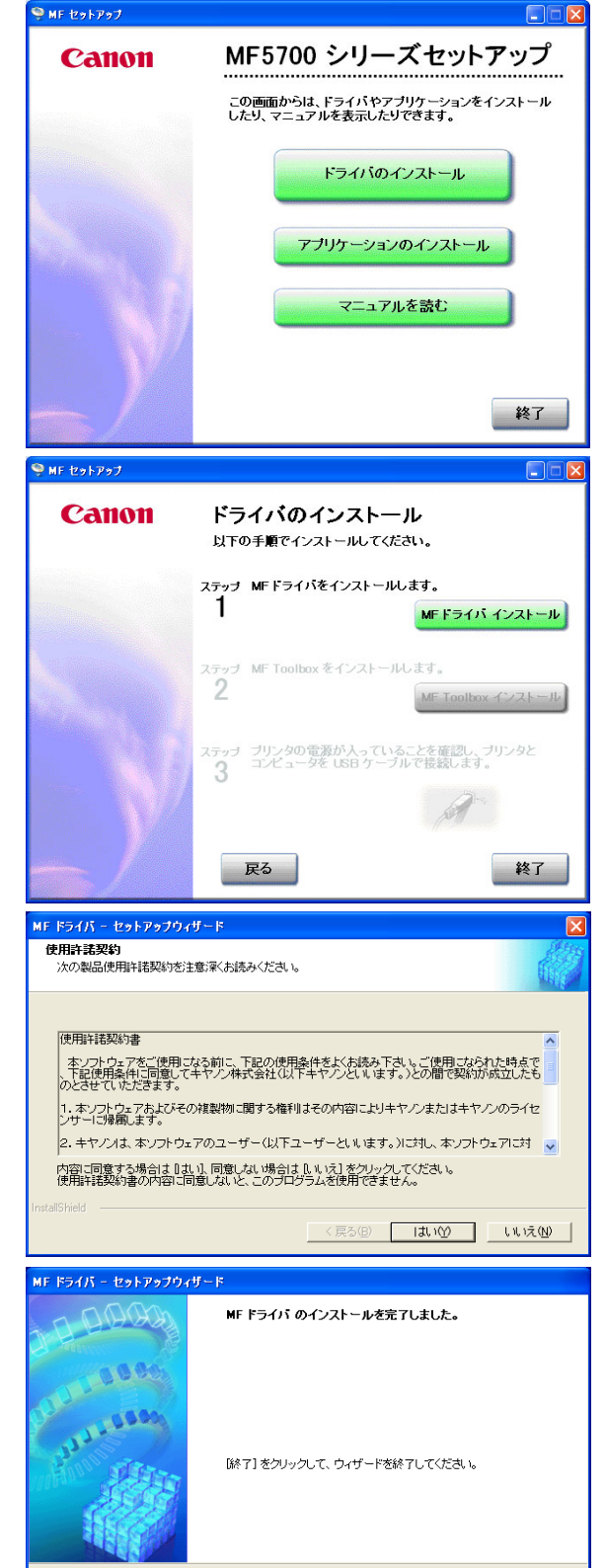

< 戻る(B) **終了**図 キャンセル

8 MFセットアップ画面上で、[MF Toolbox インストール]をクリックします。

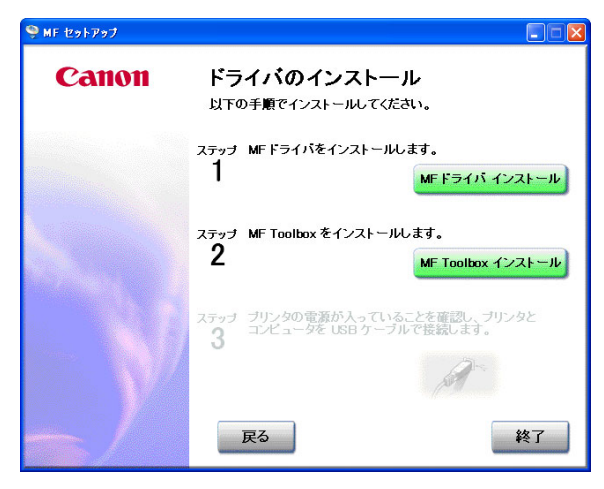

9 MF Toolbox - セットアップウィザード画面が表示 されたら、[次へ]をクリックして画面の手順に従い ます。

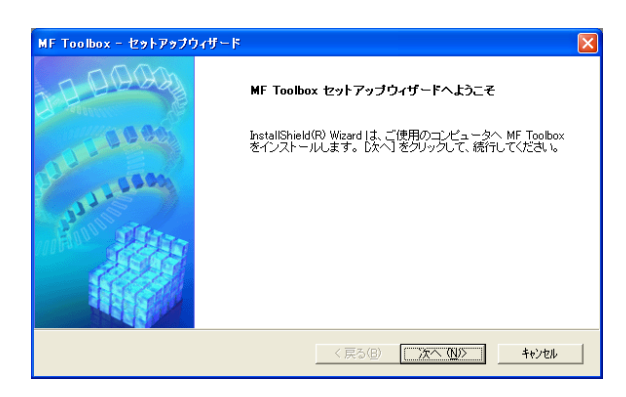

- ∅ メモ
- MF Toolboxをインストールする前に、他のすべての アプリケーションが終了し、お使いのコンピュータの ウィルスチェックプログラムが無効となっていること を確認してください。
- 10インストールが完了したら、[終了]をクリックして MF Toolbox - セットアップウィザード画面を閉じ ます。

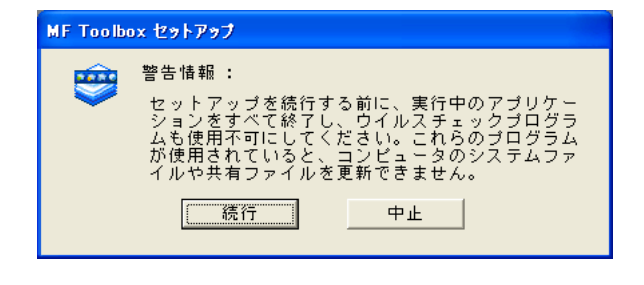

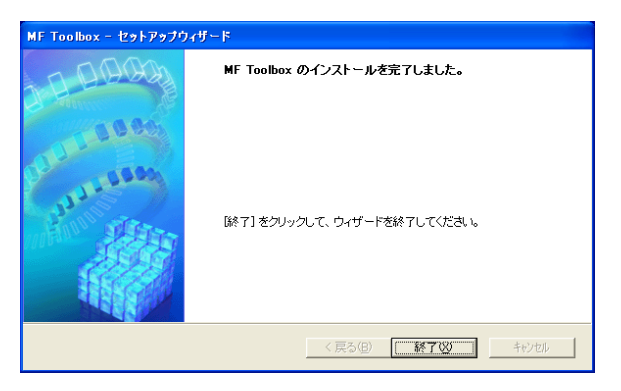

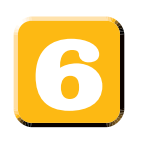

# 本製品をお使いのコンピュータに接続する

1 本製品の電源が入っていることを確認します。ケー ブルを本体後部のUSBポートに接続します。ケーブ ルのもう一方をコンピュータのUSBポートに接続し ます。

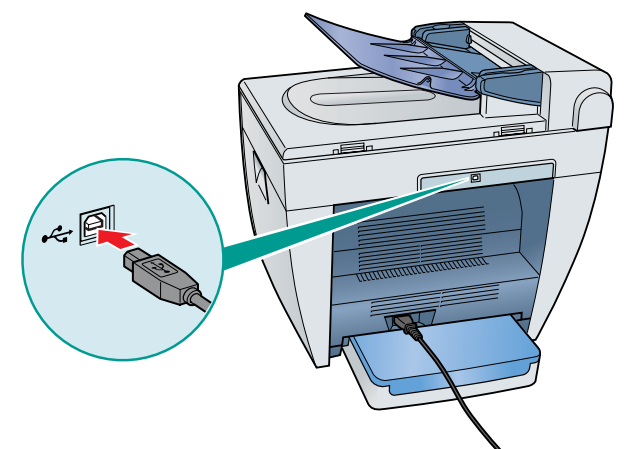

 インストールが完了したら、[終了]をクリックして MFセットアップ画面を閉じます。ユーザソフトウェ アCD-ROMをCD-ROMドライブから取り出します。

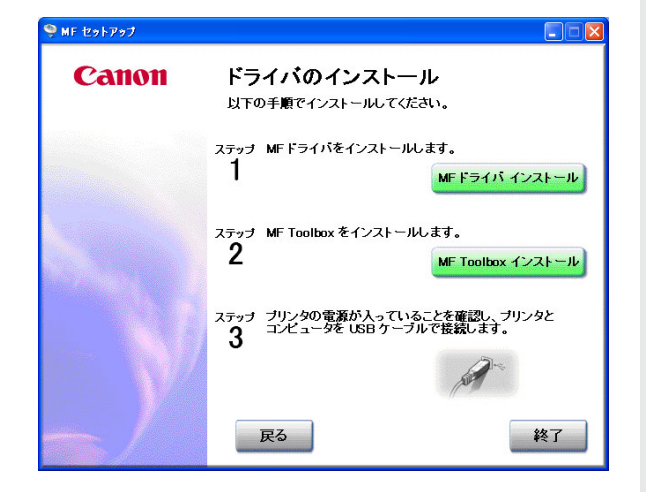

🖉 メモ

- MF5700 シリーズセットアップ画面からは付属のアプリケーションをインストールしたり、PDFマニュア ルを読んだりすることができます。
- PDF形式のマニュアルを表示するには、Adobe Reader/Acrobat Reader/Acrobatが必要です。ご使用のシステムにAdobe Reader/Acrobat Reader/Acrobatがインストールされていない場合、アドビシステムズ社のホームページからダウンロードしてください。